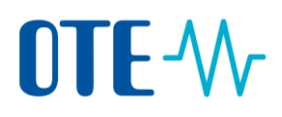

## Display of the Authorised Representative change request in the Union Registry

## Introduction

This topic describes how you can display your Authorised Representative change request in the Union Registry that you need to send to the Registry Administrator for approval.

Step by stepTo display your Authorised Representative change request, execute the following steps after<br/>logging into Union Registry. The change has to be already submitted.

| Step | Action                                                                                                    | Interface                                                                                                    |
|------|----------------------------------------------------------------------------------------------------|----------------------------------------------------------------------------------------------------|
| 1    | Select List of Account Request from the Account section of the left Menu.                                                                                                    | ✓ Accounts                                                                                                    |
|      |                                                                                                    | Accounts                                                                                                    |
|      |                                                                                                    | Account Request                                                                                                    |
|      |                                                                                                    | Claim account                                                                                                    |
|      |                                                                                                    | Release account                                                                                                    |
|      |                                                                                                    | List of account requests                                                                                              |
|      |                                                                                                    | Transactions                                                                                                    |
| 2    | Click <b>Search</b> according to the specified search criteria.                                                                                                    | Account Monagement Reguest List Criteria<br>Record Date<br>Anter Anter g. Joint 2010<br>Before rg. Joint 2010<br>Back |
|      |                                                                                                    | Search                                                                                                    |
| 3    | Select the required Authorised Representative change from the search results,                                                                                                    | Account Management Request List Results<br>Account Holder Representative Replace<br>Account Holder Representative Add |
|      | and further to the right in the row, click <b>Consult.</b>                                                                                                    |                                                                                                    |
|      |                                                                                                    | Actions                                                                                                    |
|      |                                                                                                    | Consult                                                                                                    |
| 4    | Print displayed Authorised Representative change Request and let it <b>sign</b><br>(certified signature of the nominated Representative and signatures of the<br>Account Holder statutory representatives). |                                                                                                    |
|      |                                                                                                    |                                                                                                    |